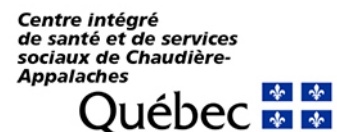

# **GUIDE INFORMATIQUE**

## Guide de l'environnement Citrix

| <b>Préparé par :</b><br>Direction des ressources informationnelles | Référence :<br>Services des Infrastructures technologiques |  |
|--------------------------------------------------------------------|------------------------------------------------------------|--|
| Approuvé par :<br>Direction des ressources informationnelles       | En vigueur le : 2022-10-05                                 |  |
|                                                                    | Révisé le : 2023-03-15                                     |  |

## Ajout/retrait d'une application Citrix sur votre bureau d'ordinateur

1. Double-cliquer sur l'icône représentant votre client Citrix.

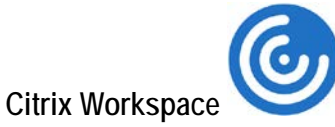

L'icône du client Citrix se trouve dans le bas à droite de votre écran, près de l'heure.

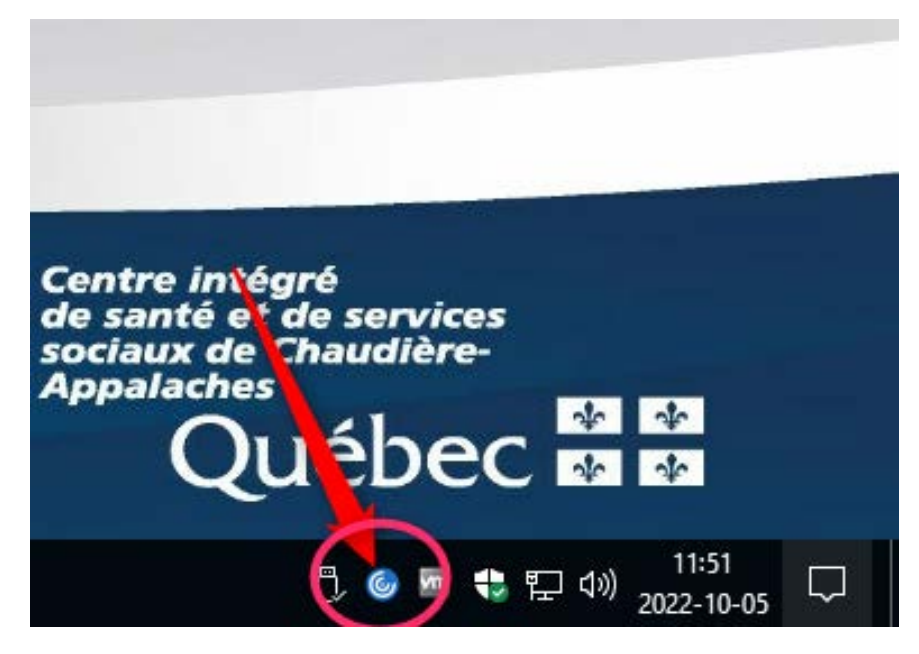

2. Une fenêtre contenant vos publications Citrix apparaîtra.

| 🎯 Citrix Workspace                                    |                                |                   |                                      |                                   | - 🗆 X                                  |  |  |
|-------------------------------------------------------|--------------------------------|-------------------|--------------------------------------|-----------------------------------|----------------------------------------|--|--|
| citrix   StoreFront                                   |                                |                   | CATIONS BUREAUX                      |                                   | Q 🌣                                    |  |  |
| Applications<br>Toutes (72) Favoris (25) Catégories 💌 |                                |                   |                                      |                                   |                                        |  |  |
| *                                                     | *                              | ☆                 | й<br>•••                             | ☆<br>₩                            |                                        |  |  |
| CINAHL                                                | Citrix - SansUPM               | Citrix - UPM      | Citrix Director                      | Citrix Studio                     | Citrix Studio 2203<br>Outis De Gestion |  |  |
|                                                       |                                |                   |                                      |                                   |                                        |  |  |
| <u>с</u>                                              |                                | *                 | *                                    | * 😔                               | *                                      |  |  |
| Console AD -<br>Comptes HDL                           | Documentation<br>LaboratoireCA | DSQ - PROV        | DSQ Portail Libre-<br>Service - PROV | DST-Demande de<br>service CISSSCA | eClinibase - CISSSCA                   |  |  |
|                                                       |                                |                   |                                      |                                   |                                        |  |  |
|                                                       |                                |                   |                                      |                                   | ☆                                      |  |  |
| 0                                                     | 9                              | Logibec           | Logibec                              | Logibec                           | Logibec                                |  |  |
| Entrepot - CDP                                        | Espresso GRF - AD              | Espresso GRH - AD | Espresso GRH - BE                    | Espresso GRH - CJ                 | Espresso GRH - CRD                     |  |  |

3. Ajout/retrait d'une icône sur le bureau

| Oitrix Workspace    |                   | 1                  |                 |
|---------------------|-------------------|--------------------|-----------------|
| citrix   StoreFront |                   | LU<br>ACCUEIL APPL |                 |
| Applications        |                   |                    |                 |
| Toutes (72) Favoris | (25) Catégories 🔻 |                    |                 |
| EBSCOhost           | * 0               |                    |                 |
| CINAHL              | Citrix - SansUPM  | Citrix - UPM       | Citrix Director |
| $\sim$              | $\sim$            | $\sim$             | ~               |

Il suffit de cliquer sur l'étoile se trouvant sur l'application que l'on désire ajouter ou retirer :

- Le fait de cliquer sur l'étoile pour qu'elle devienne jaune 🔶 ajoute l'icône directement sur votre bureau ainsi que dans l'onglet **Accueil** de votre client Citrix;

- Le fait de cliquer sur l'étoile pour qu'elle devienne blanche 🛱 retire l'icône directement de votre bureau ainsi que dans l'onglet **Accueil** de votre client Citrix;

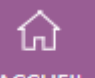

L'onglet ACCUEIL affichera seulement les applications que vous avez mises en favoris (📁).

### Accès aux répertoires réseau

1. Afin d'accéder à vos répertoires réseau, tels que U:, R:, etc., il suffit de cliquer sur l'icône « Explorateur Windows ».

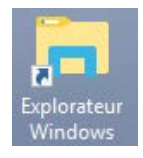

Cette icône se trouve sur votre bureau. Dans le cas où elle n'est pas présente, vous pouvez l'ajouter manuellement en suivant la procédure mentionnée précédemment.

#### 

Utilisation des bureaux virtuels

Si vous travaillez à partir d'une des installations du CISSS de Chaudière-Appalaches, cliquez sur **Bureau Virtuel**. Si vous travaillez de l'extérieur (à la maison, dans un lieu public ou dans un autre lieu privé), cliquez sur **Bureau Virtuel - Télé travail**.

À noter que dans le second cas, vous devez d'abord établir une connexion à distance au réseau informatique du CISSS de Chaudière-Appalaches en utilisant l'une des deux (2) connexions VPN disponibles (GlobalProtect ou le FortiClient).

Une fois connecté au bureau virtuel, vous aurez accès à tous vos logiciels et vos répertoires réseau à l'intérieur d'une même fenêtre, comme si vous travaillez à partir de votre ordinateur au bureau.

Pour vous déconnecter du bureau virtuel, cliquer sur Fermer la session, sur le bureau.

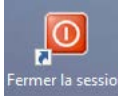

#### HISTORIQUE DU DOCUMENT

| Version nº | Date       | Commentaires                   | Intervenants      |
|------------|------------|--------------------------------|-------------------|
| 0.1        | 2022-10-06 | Document initial               | Frédéric Grégoire |
| 0.2        | 2022-10-19 | Mise en page et<br>corrections | Normande Lessard  |
| 0.3        | 2023-02-24 | Modifications                  | Étienne Tanguay   |